aim werbeagentur · Müllenhoffstraße 1 · D-10967 Berlin

## Schulung "InDesign CC 2018" in Hamburg-Heimfeld am 24./25. Januar 2018

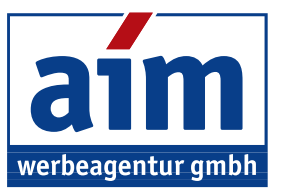

Müllenhoffstraße 1 10967 Berlin

Tel. 030 / 69 81 63 70

info@aim-schulungen.de www.aim-schulungen.de

Berlin am 28. Januar 2018

# Wenn bestimmte Inhalte nicht gedruckt werden sollen...

Manchmal möchte man, daß bestimmte Informationen durchaus in der InDesign Datei enthalten sein sollen, aber sie sollen nicht gedruckt werden, jedenfalls nicht immer. Dies können interne Anmerkungen sein, oder Kommentare oder Hintergrund-Elemente, die z.B. nicht gedruckt werden sollen, wenn man ohnehin das eigene Briefpapier nutzt, auf dem ein Briefkopf mit Logo und evtl. auch eine Fußzeile bereits vorhanden ist.

### Variante 1: Bedienfeld Attribute

Ich lege z.B. einen Textrahmen an und schreibe eine Bildquellenangabe hinein. Diese lege ich über das jeweilige Bild, und dieser Textrahmen soll dann natürlich nicht gedruckt werden.

Ich markiere diesen Textrahmen, und unter Fenster > Ausgabe > Attribute. Dort setze ich das Häkchen bei Nicht druckend. Zunächst passiert evtl. nichts weiter, aber spätestens wenn die Vorschau aktiviert wird, ist der Textrahmen ausgeblendet.

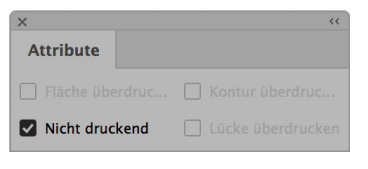

Genauso erscheint das Textfeld nicht im Ausdruck, wenn man auf Datei>Exportieren geht und kein Häkchen bei Optionen und Nicht druckende Objekte drucken setzt.

| Drucken                                       |                                                                                                    |                                  |                                        |                                       |       |
|-----------------------------------------------|----------------------------------------------------------------------------------------------------|----------------------------------|----------------------------------------|---------------------------------------|-------|
|                                               | Druckvorgabe:                                                                                                    | [Benutzerdef                     | iniert]                                | ~                                     |       |
|                                               | Drucker:                                                                                                    | HP Officejet                     | Pro X476dw MFP                         | ~                                     |       |
|                                               | PPD:                                                                                                    |                                  |                                        | ~                                     |       |
| Allgemein                                     | Allgemein                                                                                                    |                                  |                                        |                                       |       |
| Einrichten<br>Marken und Anschnitt<br>Ausgabe | Exempla                                                                                                    | are: 1                           | 🗌 🗆 Sortieren                          | 🗌 Umgekehrte Reihent                  | folge |
| Grafiken                                      | Seiten                                                                                                    | Colton                           | 0.411-                                 | I4 4 55 ⊁ M                           |       |
| Farbmanagement                                | Seiten: O                                                                                                    |                                  | Bereich: Alle                          | Seiten                                | ~     |
| Erweitert                                     |                                                                                                    |                                  | O Aktuelle Seite                       | e: A4 V:1                             |       |
| Übersicht                                     |                                                                                                    | Abfolge                          | Alle Seiten                            | ~                                     |       |
|                                               |                                                                                                    |                                  | O Seiten                               |                                       |       |
|                                               |                                                                                                    |                                  | O Druckbögen                           |                                       |       |
|                                               |                                                                                                    |                                  | Musterseiten                           | drucken                               |       |
| Р                                             | Optionen           Ebenen drucken:         Sichtbare und druckbare Ebenen           Sicht druckende Objekte drucken           Leere Seiten drucken           Sichtbare Hilfslinien und Grundlinienraster drucken |                                  |                                        |                                       |       |
|                                               | Publish O                                                                                                    | iline<br>Veröffentli<br>,Publist | chen Sie Ihre Dok<br>n Online" nach de | umente online im Interne<br>m Drucken | t     |
| Seite einrichten                              | Drucker                                                                                                    | (Vorgabe s                       | peichern)                              | (Abbrechen) Dr                        | ucken |

#### Agentur:

- Werbung & Konzeption
- Multimedia-Entwicklung
- Internet-Auftritte

Schulungen: Adobe Creative Suite

- Microsoft Office

Geschäftsführer: Frank-Martin Zeitz Handelsregister: HRB 162503 B bei • Adobe Techn. Communication Suite Registergericht: Berlin Charlottenburg USt-IdNr. DE 814199548

Commerzbank AG, Hamburg Konto: 3322807 BLZ 200 400 00 IBAN: DE0820040000 0332280700

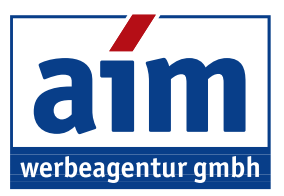

#### Variante 2: Ebene

Problematisch mit Variante 1 (Attribute) ist, daß man die nicht-druckenden Elemente immer dann nicht sieht, wenn man öfter in den Vorschau-Modus geht.

Ein anderer Ansatz ist deshalb, daß man für solche Elemente (die man nicht immer drucken möchte), eine eigene Ebene anlegt, die man zum Beispiel "Nicht druckbar" benennt.

| Name: Nicht druckbar OK<br>Farbe: Rot Abbrechen<br>© Ebene einblenden © Hilfslinien einblenden |        | Ebenenoptionen                                                                                                    |
|------------------------------------------------------------------------------------------------|--------|----------------------------------------------------------------------------------------------------|
| Farbe: Rot Abbrechen                                                                           | Name:  | Nicht druckbar                                                                                                    |
| Ebene einblenden E Hilfslinien einblenden                                                      | Farbe: | Rot Abbrechen                                                                                                    |
| Ebene drucken     Textumfluss bei ausgeblendeten Ebenen unterdrücken                           |        | <ul> <li>Ebene einblenden</li> <li>Hilfslinien einblenden</li> <li>Ebene sperren</li> <li>Hilfslinien sperren</li> <li>Ebene drucken</li> <li>Textumfluss bei ausgeblendeten Ebenen unterdrücken</li> </ul> |

Die Ebene kann man in den *Ebenenoptionen* auch mit einer Markierungs-Farbe versehen. Rot wäre eine ganz gute Signalfarbe: Alle roten Text- und Grafikrahmen wären dann sofort als *nicht druckend* erkennbar.

Über einen *Doppelklick* auf die Ebene gelangt man immer in die *Ebenenoptionen*, wo sich festlegen läßt, dass die Elemente, die sich in dieser Ebene befinden, nicht gedruckt werden. Dazu reicht ein Klick auf das Häkchen bei *Ebene drucken* herausnehmen

#### Variante 3: Infobereich

Eine weitere Möglichkeit, Informationen unterzubringen, ohne dass sie gedruckt werden, bietet der *Infobereich*.

Wenn man über das Menü *Datei* ein *Neues Dokument* erstellt und im Dialogfenster ganz nach unten scrollt, kann man ganz unten einen Infobereich (üblicherweise in Millimetern) angeben. Je nach Menge der Information, die man gegebenenfalls eintragen möchte, gibt man eine bestimmte Größe an, z.B. 30mm unten.

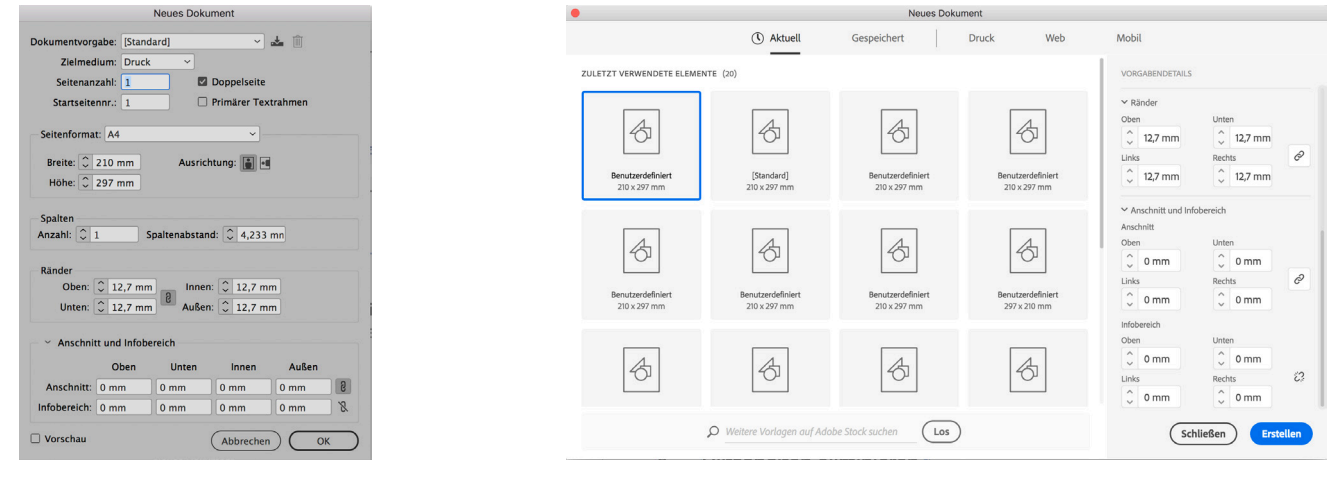

Ich habe hierzu sowohl das alte Dialogfenster "Neues Dokument" als auch die neuer Variante dargestellt.

Das läßt sich natürlich auch bei einem schon vorhandenen Dokument einstellen, indem man auf *Datei>Dokument einrichten* geht und dort nachträglich den *Infobereich* einrichtet.

Wenn man nun möchte, dass der Infobereich mit in der PDF-Datei ausgegeben wird, dann setzt man bei *Datei>Exportieren* im Bereich *Marken und Anschnitt* das Häkchen bei *Infobereich einschließen*.

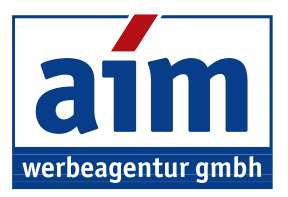

|                                                                                                    | Ado                                                                                                    | be PDF exportieren                                                                                           |                    |
|----------------------------------------------------------------------------------------------------|----------------------------------------------------------------------------------------------------|----------------------------------------------------------------------------------------------------|--------------------|
| Adobe PDF-Vorgabe:                                                                                     | [Qualitativ hochwertiger Druck] (geänder                                                                                                    | 0                                                                                                    | ~                  |
| Standard:                                                                                              | Ohne ~                                                                                                    | Kompatibilität: Acr                                                                                          | obat 5 (PDF 1.4) ~ |
| Allgemein<br>Komprinkerung<br>Marken und Anschnitz<br>Ausgabe<br>Erweiter<br>Sicherheit<br>Übersicht 4 | Marken und Anschnitt<br>Marken<br>Alle Druckermarken<br>Schnittmarken<br>Passermarken<br>Farbkontrolisteriefen<br>Seiteninformationen<br>Anschnitteinformationen<br>Anschnitteinistellungen des Dol<br>Anschnitteinistellungen des Dol<br>Anschnitteinistel | Art: Standard<br>Starke: 0.25 Pt<br>Versatz: 0 2,117 mm<br>suments verwenden<br>Inks: 0 0 mm<br>chts: 0 0 mm |                    |
| (Vorgabe speichern                                                                                     | $\mathbf{O}$                                                                                                    | Abb                                                                                                    | rechen Exportieren |

Dann klicke ich auf Exportieren. Möchten Sie diesese Informationen im *Infobereich* nur für sich selbst im Dokument sichtbar haben, aber beim *Exportieren* nicht, dann entfernen Sie einfach das Häkchen bei *Marken und Anschnitt* und er wird nicht mit ausgegeben.

### Variante 4: Notizen

Man kann das aber auch noch ganz anders machen: Mit Notizen, wie man das vielleicht aus Photoshop auch kennt. Dazu gehen Sie über *Fenster>Redaktionelle Aufgaben>Notizen* und erhalten ein Notizfeld, in dem Sie Notizen eintragen können.

Wichtig ist, dass Sie, bevor Sie eine Notiz anlegen möchten, zuerst einen Einfüge-Cursor an der Stelle im Text setzen bzw. die Grafik markieren, zu der die Notiz gehört. Das ist wichtig, weil sonst im Notizen Bedienfeld alles ausgegraut bleibt.

Häkchen bei Marken und Ans

#### Variante 4: Notizen

Man kann das aber auch nor shop auch kennt. Dazu gehe Notizfeld, in dem Sie Notizen alles ausgegraut bleibt. Wichtig ist, dass Sie, bevor S Stelle im Text setzen bzw. die

Autor: frank grafik Erstellt: 28.01.18 um 12:23 Geändert: 28.01.18 um 12:24

Textabschnitt

Das Notizfeld Bedienfeld kann man nach einem Eintrag dann auch wieder schließen. In der Vorschau-Ansicht sieht man jetzt nichts von der Notiz, erst, wenn ich wieder in die Normal-Ansicht gehe.

In der Normal-Ansicht werden ungeöffnete Notizen an der Einfügestelle wie eine schlanke Sanduhr dargestellt. Bewegt man die Maus darüber, ann ändert sich der Mauszeiger in eine Hand, durch einen Doppelklick erscheint auch das Notizfenster wieder. Dann kann man die Notiz ändern oder löschen. Oder sogar, wenn man auf das kleine Menü oben rechts klickt, die Notiz in Text umwandeln. Dann wird sie an der Einfügestelle im Text als normaler Text hinzugefügt.

Notizen werden auf keinen Fall ausgedruckt, sie werden wirklich nur verwendet, um Notizen zu hinterlegen.

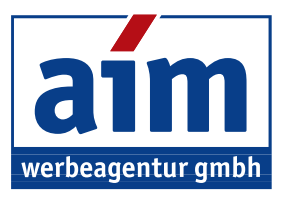

### Variante 5: Dateiinformationen

Die allerletzte Möglichkeit, Information zu hinterlegen, findet man unter Datei>Dateiinformationen.

Auch hier lassen sich viele "Zusatzinformationen" eintragen, dazu bietet dieses Dialogfeld sehr viele Reiter, die ausgefüllt werden können.

Der Nachteil hierbei ist, dass man in einer PDF-Datei immer erst bei *Datei>Dateiinformationen* schauen muss, was hinterlegt ist.

#### Das Beste zuletzt

Im Seminar war die Frage aufgekommen, ob man nicht auch ganz bequem über ein Objektformat für

festlegen kann, wie groß er ist (z.B. mindestens 50x50mm), daß er z.B. it, abgerundete Ecken, und daß darin die Schrift "Calibri" verwendet o ein Rechteck nicht druckend sein und den Text dahinter nicht veron: Keinen Textumfluß bewirken). All das geht, sogar mit einem Klick:

Sie ziehen einen Rahmen auf, Größe und Position ist dabei ziemlich egal. Sie wandeln den noch ausgewählten Rahmen über das Menü *Objekt>Inhalt>Text* in einen Textrahmen um.

Dann weisen Sie ihm ein neues Objektformat zu und nennen dieses z.B. "Kommentar".

Dieses Objektformat bekommt nun einen roten Hintergrund,

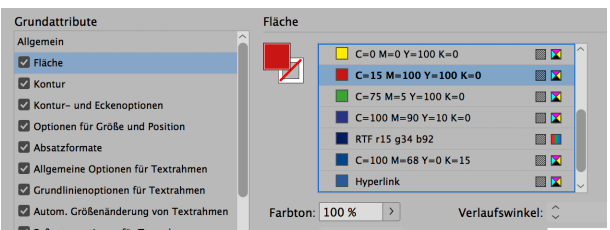

#### abgerundete Ecken,

| Kontur- und Eckenoptionen                      | Ecke: 📭 📭                              |
|------------------------------------------------|----------------------------------------|
| Optionen für Größe und Position                | Abschluss: 🔄 🖬 🖬                       |
| Absatzformate                                  | Gehrungsgrenze: 🗘 4 🛛 🗙                |
| Allgemeine Optionen für Textrahmen             | Anfang/Ende: Ohne V 2 Ohne V           |
| Grundlinienoptionen für Textrahmen             | Skalieren: 🗘 100 % 🖏 🗘 100 %           |
| Sanderung von Textrahmen                       | Ausrichten: 🗦 茾                        |
| Textabschnittoptionen     Fffekte für: Objekt  | Eckenoptionen<br>Eckengröße und -form: |
| Transparenz Schlagschatten Schatten nach innen | C 4,233 mr                             |

#### eine Breite on z.B. 50mm,

| Allgemein                          | Größe                    |   |
|------------------------------------|--------------------------|---|
| Kontur                             | Anpassen: Nur Breite     | ~ |
| Kontur- und Eckenoptionen          | Breite: 🗘 50 mm          |   |
| Optionen für Größe und Position    | Höhe: $\hat{\Box}$ 20 mm |   |
| Absatzformate                      |                          |   |
| Allgemeine Optionen für Textrahmen |                          |   |

ein festgelegtes Absatzformat (ohne Abbildung: Die Schriftfarbe ixt weiß)

| Grundattribute                     | Absatzformate             |  |  |
|------------------------------------|---------------------------|--|--|
| Allgemein                          |                           |  |  |
| Fläche                             | Absatzformate             |  |  |
| Kontur                             | Absatzformat: Kommentar 🗸 |  |  |
| Kontur- und Eckenoptionen          | Nächstes Format anwenden  |  |  |
| Optionen f ür Gr ö ße und Position |                           |  |  |

mit ein paar gewünschten Formatierungseigenschaften,

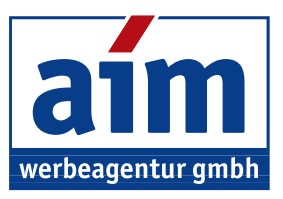

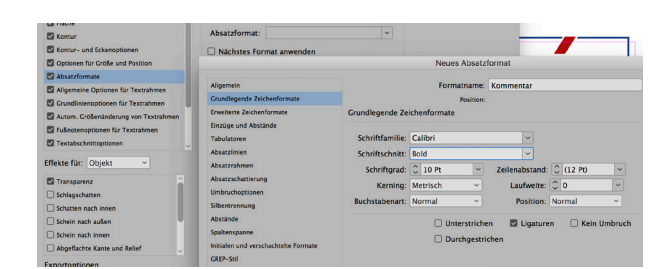

man kann den Text vertikal im Rahmen zentrieren, und anders als hier im Screenshot, sollte man den Abstand zum Rahmen gewiß nicht bei 0mm belassen,

| Allgemeine Optionen für Textrahmen   |                                |
|--------------------------------------|--------------------------------|
| Grundlinienoptionen für Textrahmen   | Abstand zum Rahmen             |
| Autom. Größenänderung von Textrahmen | Oben: 🗘 0 mm 🛛 🛛 Links: 🗘 0 mm |
| Fußnotenoptionen für Textrahmen      | Unten: Omm Rechts: Omm         |
| Textabschnittoptionen                |                                |
| Effekte für: Objekt ~                | Vertikale Ausrichtung          |
| Transporter                          | Ausrichten: Zentrieren ~       |
| Schlagschatten                       | Max. Absatzabstand: 🗘 0 mm     |

man kann den Kommentar-Textrahmen auf eine bestimmte Position auf dem Blatt bewegen, hier an den linken Zeilenrand 2mm unterhalb der Zeile, in der der Rahmen dann verankert wird,

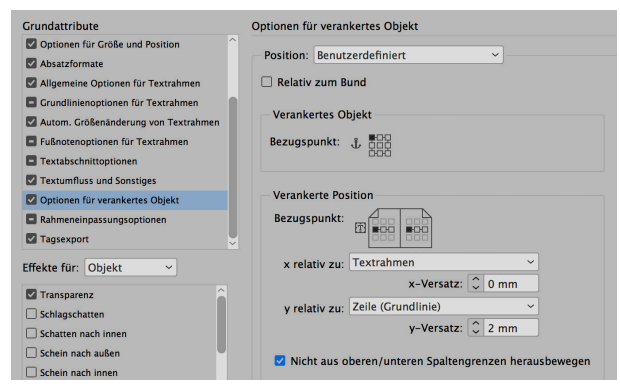

und vor allem bekommt der Rahmen natürlich die Eigenschaft Nicht druckend.

|                                  | Oben: 🗸 0 mm             |
|----------------------------------|--------------------------|
| Textumfluss und Sonstiges        | Unten: ^ 0 mm            |
| Optionen f ür verankertes Objekt | V 0 mm                   |
| Rahmeneinpassungsoptionen        |                          |
| Tagsexport                       | Textumflussoptionen      |
| Effekte für: Objekt              | Textumfluss: Re          |
| Transparenz                      |                          |
| Schlagschatten                   | Konturoptionen           |
| 🗌 Schatten nach innen            | Art: Wie                 |
| 🗌 Schein nach außen              |                          |
| Schein nach innen                | 🔲 Innenkanten einschliel |
| Abgeflachte Kante und Relief     |                          |
| Exportoptionen                   | Sonstiges                |
| Alternativer Text                | 🗹 Nicht druckend         |
|                                  |                          |

Nun muß er nur noch an der gewünschten Stelle verankert werden. Dazu klickt man auf das blau gefüllte Rechteck an der oberen Rahmenkante, etwas links vom oberen rechten Eckpunkt. Mit gedrückter Maus zieht man nun einen dabei entstehenden dicken schwarzen senkrechten Strich an die zu kommentierende Stelle im Text. Mit einer Grafik läßt sich ein Rahmen nicht verankern, sondern nur im Text. Das (meist) blau gefüllte Rechteck hat sich nun in ein Kästchen geändert, das mit einem schönen maritimen Anker gefüllt ist.

Mit ESC-W lassen sich nun diese Kommentar-Rahmen schnell ein- und wieder ausblenden.